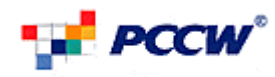

## EasyWatch

## PCCW EasyWatch WAP User Guide

# **Detailed Version 1.0**

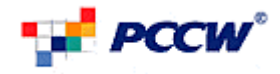

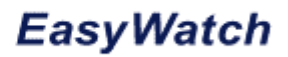

## **TABLE OF CONTENTS**

| 1.   | Introduction                    | 1 |
|------|---------------------------------|---|
| 2.   | Site Maps                       | 1 |
| 3.   | Flows                           | 2 |
| 3.1. | Login                           | 2 |
|      | 3.1.1. Direct Login             | 2 |
|      | 3.1.2. Through WAP Push Message | 2 |
| 3.2. | Change PIN                      | 3 |
| 3.3. | Select Network                  | 5 |
| 3.4. | Select Account                  | 5 |
| 3.5. | Select Camera                   | 6 |
| 3.6. | View Camera                     | 7 |
| 3.7. | Master Menu                     | 8 |
| 3.8. | Control Camera                  | 9 |

## LIST OF FIGURES

| Figure 1, Login Page              | 2 |
|-----------------------------------|---|
| Figure 2, Login Page by WAP Push  | 3 |
| Figure 3, Prompt Changing PIN     | 3 |
| Figure 4, Successful Changing PIN | 4 |
| Figure 5, Select Network          | 5 |
| Figure 6, Select Account          | 5 |
| Figure 7, Select Camera           | 6 |
| Figure 8, View Camera             | 7 |
| Figure 9, Master Menu             | 8 |
| Figure 10, Control Camera         | 9 |
| -                                 |   |

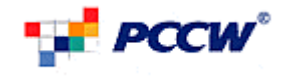

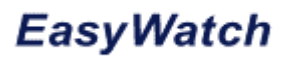

## 1. Introduction

This document is to describe the user guide of Customer Portal (WAP Version) for the PCCW Easy Watch platform.

This User Guide is made for those Subscribers access to the WAP portal of EasyWatch system. This document describes the WAP portal operations and the input requirements for each operation.

## 2. Site Maps

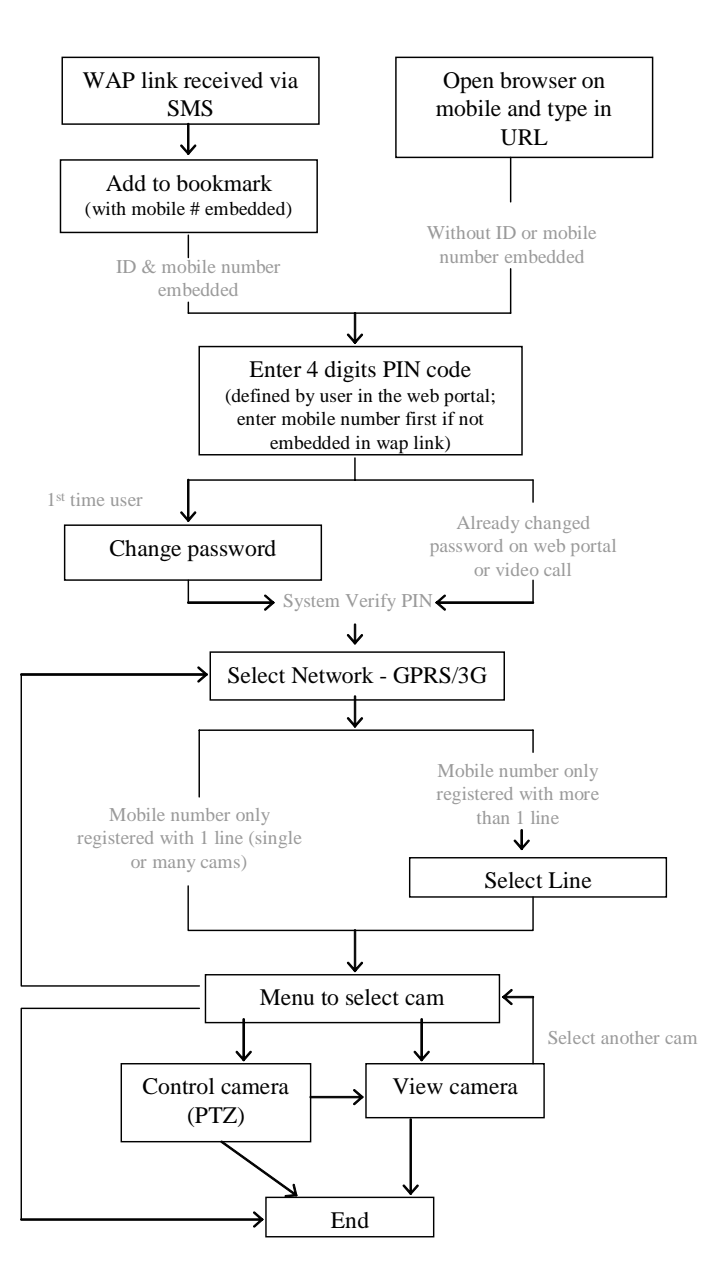

C-1 User Flow for GPRS/3G video streaming

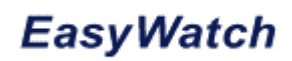

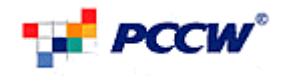

## 3. Flows

## 3.1. Login

Subscriber may access the Platform through a WAP browser on 2.5G and 3G networks. To Login, User Can:

- Visiting the link http://pccweasywatch.imsbiz.com/biz/wap
- Through WAP Push Message generated by EasyWatch.

Default PIN would be 0000.

#### 3.1.1. Direct Login

After Access to the EasyWatch WAP Home Page, User can input Mobile Number and corresponding PIN to Login.

| Login                                         |
|-----------------------------------------------|
| EasyWatch                                     |
| Thank you for using PCCW<br>EasyWatch Service |
| Your Mobile Number :                          |
| Your 4-digit PIN :                            |
| Submit 中文                                     |

#### Figure 1, Login Page

### 3.1.2. Through WAP Push Message

For User access to EasyWatch WAP Home Page, User can input PIN only for login.

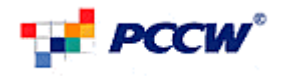

| Login                                         |  |  |  |
|-----------------------------------------------|--|--|--|
| PCCW EasyWatch                                |  |  |  |
| Thank you for using PCCW<br>EasyWatch Service |  |  |  |
| Your 4-digit PIN :                            |  |  |  |
| Submit 中文                                     |  |  |  |

#### Figure 2, Login Page by WAP Push

### 3.2. Change PIN

If the user is the first time that login (regardless wap or video call access), user will be prompted to change the PIN.

User should input 4-digit PIN.

For validation, user should also input that PIN in Retype boxes. Click Submit to proceed.

| Login                                               |                     |
|-----------------------------------------------------|---------------------|
| PCCW                                                | EasyWatch           |
| 1517/1512/2010/11/10/10/10/10/10/10/10/10/10/10/10/ |                     |
| Thank you for<br>EasyWatch Se                       | using PCCW<br>rvice |

First Time Login, Please Change Pin Your 4-digit PIN :

Retype PIN :

Submit

#### Figure 3, Prompt Changing PIN

After changing the PIN, The confirmation page is shown. Click Continue to proceed.

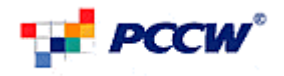

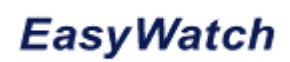

| Login                          |                                    |
|--------------------------------|------------------------------------|
| • <mark>₽</mark> PCCW          | EasyWatch                          |
| Thank you for<br>EasyWatch Se  | using PCCW<br>rvice                |
| PIN Changed<br>proceed to sele | successfully, please<br>ect camera |
| Continue                       |                                    |
| Figure 4, Succe                | ssful Changing PIN                 |

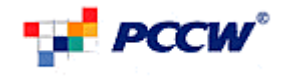

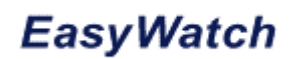

## 3.3. Select Network

User should select the Nework currently connecting to the EasyWatch System.

User may select:

- GPRS (30kbps bandwidth)
- 3G (60kbps bandwidth)

For different Network, the streaming quality is different.

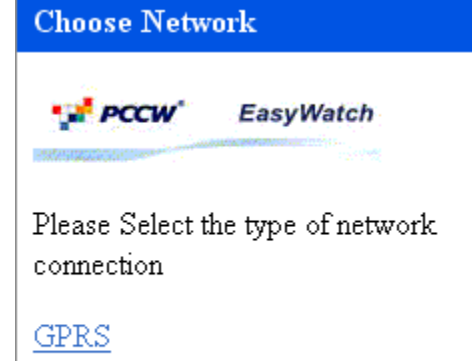

<u>3G</u>

#### Figure 5, Select Network

### 3.4. Select Account

For a mobile registered in multiple accounts with the same PIN, user may select the account from the list.

| Select Line                          |
|--------------------------------------|
| EasyWatch                            |
| Welcome<br>testrm0001@netvigator.com |
| Please Select line/company name:     |
| Account - testrm0001@netvigator.com  |
|                                      |
| Account - testrm0002@netvigator.com  |
|                                      |

#### Figure 6, Select Account

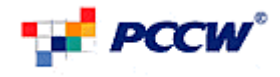

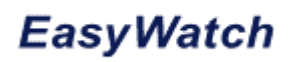

### 3.5. Select Camera

User is able to select the camera from the list to view.

User may perform the following functionalities:

- View View the Camera directly through Streaming Player
- Control User can click corresponding link to either view or control (go to the Master menu) of a camera.

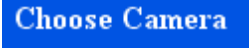

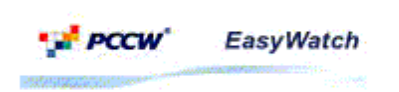

Welcome testrm0001@netvigator.com

Please Select Camera:

PANTRY - View Control

WINDOW - View Control

ROOM - View Control

Figure 7, Select Camera

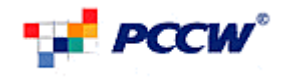

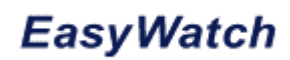

## 3.6. View Camera

User can view the camera through RTSP Streaming Player installed in the mobile phone.

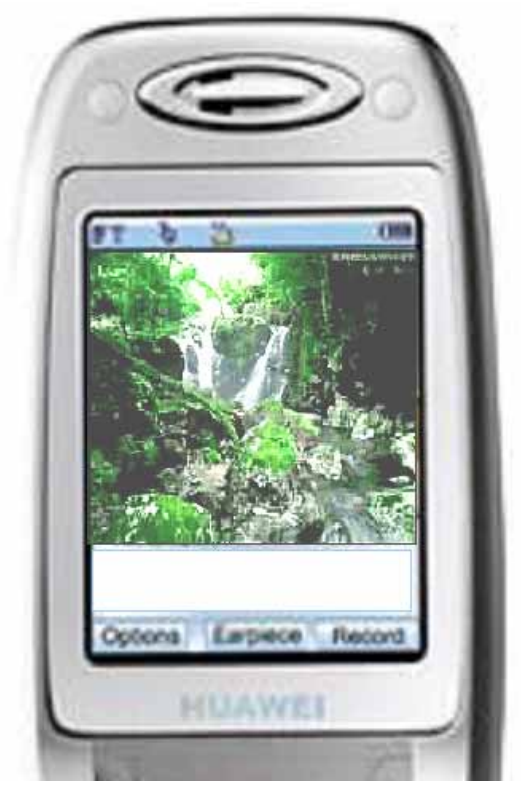

Figure 8, View Camera

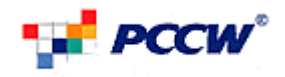

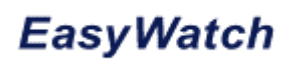

## 3.7. Master Menu

Camera Master Menu Camera Master Menu EasyWatch Welcome testrm0001@netvigator.com Please Select the functions below: <u>View Camera</u> <u>Control Camera</u> <u>Camera Selection</u>

Figure 9, Master Menu

Type of Network Connection

The Master Menu contains all the link/functionality for user to perform on a camera. It includes:

- View Camera view camera through RTSP Streaming Player
- Control Camera perform pan/tilt for this camera (available with appropriate cam and service plan subscribed)
- Camera Selection select another camera
- Account Selection select another account

Network Connection – select different network type

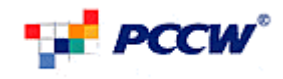

## EasyWatch

#### **Control Camera** 3.8.

| Control Camera |           |  |  |  |
|----------------|-----------|--|--|--|
| 📢 PCCW'        | EasyWatch |  |  |  |

Welcome testrm0001@netvigator.com

### Please Select the functions below:

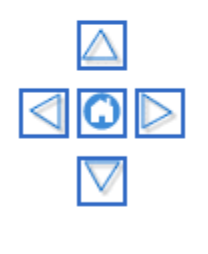

View Camera Back to Master Menu

#### Figure 10, Control Camera

If the Selected Camera Support Pan/Tilt, it allows user to navigate the orientation of the camera view. (Available with appropriate cam and service plan subscribed)

User can navigate:

- •
- Right •
- ΔUp •
- Down
- GHome

<End>